## Cara Menjalankan Program

## admin

Pertama pastikan komputer anda terhubung dengan internet, dan karena sudah di hosting sistem programnya maka masuk menggunakan URL berikut :

: <u>https://sunanrepository.000webhostapp.com/src/container/admin/login/login.php</u>

Setelah muncul tampilan seperti gambar dibawah selanjutnya melakukan login dengan

mengisikan Email dan password yang telah terdaftar.

Email; <u>muhdi@gmail.com</u>

Password : 123456

| LOGIN ADMIN     |
|-----------------|
| Email address   |
| muhdi@gmail.com |
| B Password      |
|                 |
| LOGIN           |

Setelah berhasil login dengan sukses maka akan muncul tampilan seperti pada gambar di bawah ini. Berikut ini adalah tampilan form Repository bagian dasboard.

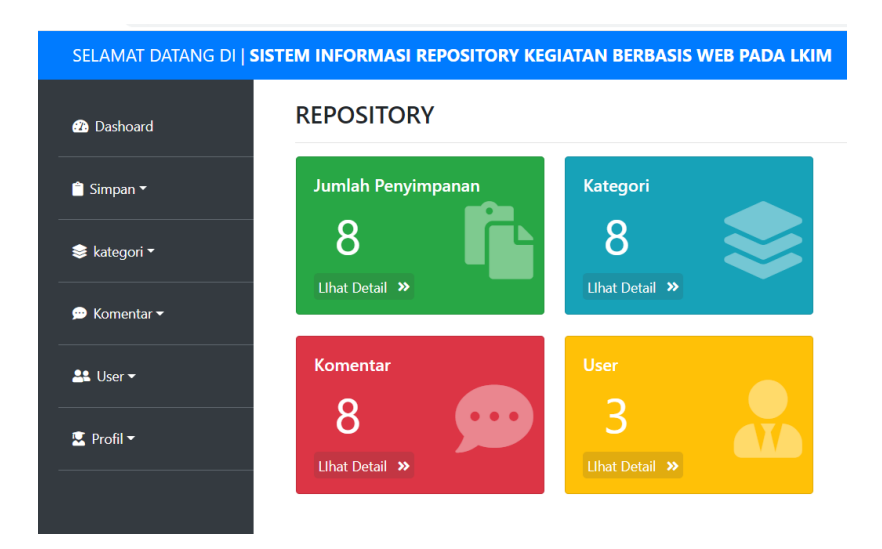

Berikutnta ada tampilan from lihat simpan ini terdapat beberapa data file yang sudah tersimpan, tampilan seperti form barang, kita dapat mengoprasikannya dengan berbagai tombol fungsi disitu diantaranya edit, hapus dan publis.

| SELAMAT DATANG DI   <b>Sist</b> i | Per | IFORMASI REPOSITO      | RY KEGIATAN    | BERBASIS WEB        | PADA LKIN | 1        |           |
|-----------------------------------|-----|------------------------|----------------|---------------------|-----------|----------|-----------|
| Simpan -                          | Đ   | TAMBAH PENYIMPANAN     |                |                     |           |          |           |
|                                   | ID  | Judul                  | Kategori       | Tanggal             | Status    | A        | (SI       |
| 🛢 kategori 🕶                      | 30  | Biografi KH Ali Maksum | biografi ulama | Friday 16 July 2021 | published | Unuprove | <b>Ø</b>  |
| ∋ Komentar ▼                      | 29  | tafsir                 | Tafsir         | Friday 16 July 2021 | published | Unuprove | Ø         |
| 😫 User 🕶                          | 28  | tafsir                 | fikih          | Friday 16 July 2021 | published | Unuprove | Delete Da |
| Profil 🕶                          | 27  | ilmu fiqh              | fikih          | Friday 16 July 2021 | published | Unuprove |           |
|                                   | 26  | nasihat imam ghojali   | Tasawuf        | Friday 16 July 2021 | published | Unuprove | 6         |

Selanjutnya adalah from tambah penyimpanan bisa kita lihat pada gamabar dibawah terdapat bebrapa yang perlu diisi sesuai perintah sebagai data penyimpanan.

| Dashoard              | Tambah Penyimpanan |   |
|-----------------------|--------------------|---|
| Simpan <del>-</del>   | 55 Judul           |   |
| kategori <del>*</del> | 🃚 Kategori         |   |
| Komentar <del>-</del> | fikih<br>🎤 Penulis | ~ |
| User <del>~</del>     | isi Postingan      |   |
| Profil 🕶              |                    |   |
|                       | # Tags             |   |
|                       | Status             |   |
|                       | draft              | ~ |
|                       | 1 Upload Foto      |   |

From kategori di bawah ini adalah tampilan penyimpanan jenis kategori yang telah disimpan oleh admin yang digunakan untuk menampilkan jenis kategori

| SELAMAT DATANG DI   SIS |             | FORMASI REPO   | SITORY KEG  | IATAN BERB |
|-------------------------|-------------|----------------|-------------|------------|
| 🕰 Dashoard              | Kate        | egori Penyir   | mpanan      |            |
| 🕯 Simpan <del>-</del>   | <b>±</b> 7/ | AMBAH KATEGORI |             |            |
|                         | NO          | Nama Kategori  | ld Kategori | AKSI       |
| 😂 kategori 🗝            | 1           | fikih          | 1001        |            |
| 🗩 Komentar 🕶            | 2           | akidah         | 1002        | 6          |
| 💵 User 🗝                | 3           | tauhid         | 1003        |            |
| 🔍 Profil <del>-</del>   | 4           | teknologi      | 1004        |            |
|                         | 5           | Tasawuf        | 1015        |            |
|                         | 6           | biografi ulama | 1016        |            |
|                         | 7           | sejarah        | 1017        |            |
|                         | 8           | HADIST         | 1018        |            |
|                         | 9           | Tafsir         | 1019        |            |
|                         | 10          | #tafsir        | 1020        | 6          |

penyimpanan.

From dibawah ini adalah untuk menambahkan jenis kategori baru.

| SELAMAT DATANG DI   SIS | TEM INFORMASI REPOSITORY KEGIATAN BERBASIS WEB PADA LKIM |
|-------------------------|----------------------------------------------------------|
| 🕜 Dashoard              | Tambah Kategori                                          |
| 📋 Simpan 👻              | 55 Judul Kategori                                        |
| 😂 kategori 🗝            | Tambah Kategori 🦨                                        |
| 🗩 Komentar 🕶            |                                                          |
| 🎎 User 🕶                |                                                          |
| 🖳 Profil 👻              |                                                          |

From dibawah ini adalah penyimpanan komentar yang berhasil tersimpan dari pengunjung.

| SELAMAT DATANG DI | AMAT DATANG DI <b>  sistem informasi repository kegiatan berbasis web pada lkim</b> |       |                   |                |                                            |         |                           |        |           |  |
|-------------------|-------------------------------------------------------------------------------------|-------|-------------------|----------------|--------------------------------------------|---------|---------------------------|--------|-----------|--|
| 孢 Dashoard        | Kor                                                                                 | nenta | ar                |                |                                            |         |                           |        |           |  |
| 📋 Simpan 🗝        | No                                                                                  | ld    | Nama Penulis      | Email          | komentar                                   | Post id | Date                      | Status | AKSI      |  |
| · Internit        | 1                                                                                   | 3011  | bayu alif farisqi | cek@gmail.com  | waw amazing sekali                         | 16      | Wednesday 13 January 2021 | draft  | Published |  |
|                   | 2                                                                                   | 3012  | bayu alif farisqi | cek@gmail.com  | waw amazing sekali                         | 16      | Wednesday 13 January 2021 | draft  | Published |  |
| 🗩 Komentar 🛪      | 3                                                                                   | 3013  | bayu alif farisqi | cek@gmail.com  | alhamdulllah terimakasih penjelasanya      | 3       | Wednesday 13 January 2021 | draft  | Published |  |
| 🚨 User 🕶          | 4                                                                                   | 3015  | ade               | ade@gmail.com  | lanjutkan                                  | 3       | Wednesday 10 March 2021   | draft  | Published |  |
| 🖳 Profil 🕶        | 5                                                                                   | 3016  | bayu              | bayu@gmail.com | lanjut                                     | 3       | Saturday 13 March 2021    | draft  | Published |  |
|                   | 6                                                                                   | 3017  | dian              | dian@gmail.com | semoga menjadi barokah yang terus mengalir | 3       | Saturday 20 March 2021    | draft  | Published |  |
|                   | 7                                                                                   | 3018  | nana              | ana@gmail.com  | keren                                      | 20      | Saturday 20 March 2021    | draft  | Published |  |

Untuk tampilan data user yang tercantum yang sudah terdaftar. Disini terdapat beberapa tombol hapus untuk menghapus user, dan tombol edit untuk mengganti yang baru.

| SELAMAT DATANG DI     | SISTEM IN | FORMASI I  | REPOS | ITORY KEGIATAN  | BERBASIS WEB PADA LKIM           |       |          |
|-----------------------|-----------|------------|-------|-----------------|----------------------------------|-------|----------|
| 🕜 Dashoard            | Dat       | a User     |       |                 |                                  |       |          |
| â Simpan <del>-</del> |           | AMBAH USER |       |                 |                                  |       |          |
|                       | No        | Username   | Id    | Email           | Passsword                        | Role  | AKSI     |
| 😂 kategori 🔻          | 1         | muhdii     | 2010  | muhdi@gmail.com | e10adc3949ba59abbe56e057f20f883e | admin | <b>Ø</b> |
| 💬 Komentar 👻          | 2         | admin      | 2011  | admin@gmail.com | e10adc3949ba59abbe56e057f20f883e | admin | 2        |
|                       | 2         | admin      | 2011  | admin@gmail.com | e10adc3949ba59abbe56e057f20f883e | admin | ď        |

From dibawah ini adalah untuk menambah dan menyimpan data user baru,

denganmengisi beberapa kolom yang kosong kemudian setelah selesai klik add user.

| SELAMAT DATANG DI   <b>SISTEM</b> | INFORMASI REPOSITORY KEGIATAN BERBASIS WEB PADA LKIM |
|-----------------------------------|------------------------------------------------------|
| 🚯 Dashoard                        | Tambah                                               |
| 📋 Simpan 👻                        | Subservame                                           |
| 📚 kategori 🕶                      | 😑 Email                                              |
| 🗩 Komentar 🔻                      | A Password                                           |
| tuser <del>-</del>                | Re - Password                                        |
| 😰 Profil 🕶                        |                                                      |
|                                   | Add User 💄                                           |

## Halaman Pengunjung

Bisa langsung klik url dibawah ini agar lebih cepat untuk mencobanya.

https://sunanrepository.000webhostapp.com/index.php

Didalam halaman ini pengunjung dapat melihat hasil postingan dari admin.

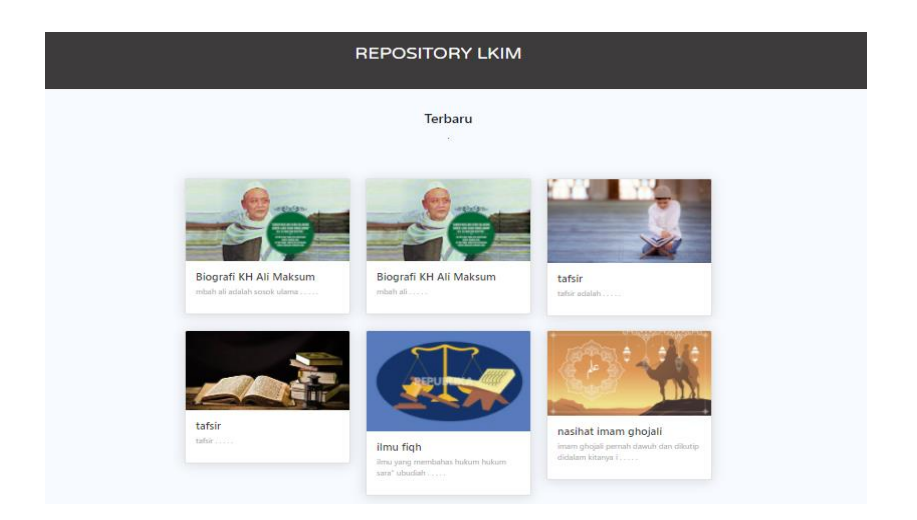

Tampilan halaman pengunjung bagian dari isi dalah seperti dibawah ini terdapat klom cari untuk mencari judul postingan, dan beberapa kategori judul.

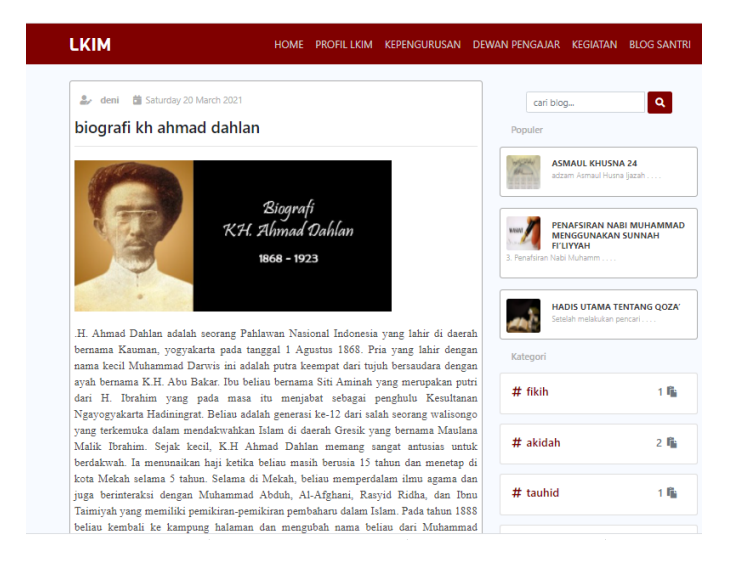

Kemudian selanjutnya dibagian sisi bawah dari blog tersebut?seperti gambardiatas terdapat kolom komentar yang bisa diisi oleh pengunjung. Pengunjung bisa mengisi kolom-kolom tersebut keudian klik kirim.

| 0 Komentar                                                                    |                              |          |     |
|-------------------------------------------------------------------------------|------------------------------|----------|-----|
| Kirim Komentar                                                                |                              | # HADIST | 3 🎼 |
| Name                                                                          |                              | # Tafsir | 5 🎼 |
| Email                                                                         |                              |          |     |
| Pesan                                                                         |                              |          |     |
| Kirim                                                                         |                              |          |     |
|                                                                               |                              |          |     |
| in LKIM                                                                       |                              |          |     |
| Asrama Mahasiswa Yayasan Ali Maksum<br>Pondok Pesantren Kraypak<br>Yogyakarta | <b>C</b> Telph<br>0529039224 | ione     |     |
|                                                                               | Sosial M                     | edia     |     |